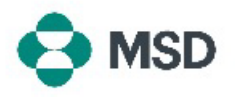

## 设置您的 MSD Supplier Record (供应商记录)

这是 MSD 供应商注册流程的第二部分。您的 MSD supplier record (供应商记录)包含所有与您 的业务相关的数据:银行付款详情、地址、联系方式等。该记录通过 MSD 发送的**问卷**创建和维 护,并与您的 Ariba 配置文件相关联。这也被称为 Supplier Questionnaire (供应商问卷)或 SLP Questionnaire (SLP 问卷)。

要设置您的 supplier record(供应商记录),您必须首先创建一个 Ariba 账户。请查阅我们的指 南,了解<u>如何创建新的 Ariba 账户</u>。

**请注意**:只有账户管理员或其授权人员可以填写和提交问卷。

| Register as a supplier with MSD                                                                                                    |                                                                            |
|----------------------------------------------------------------------------------------------------|----------------------------------------------------------------------------|
| Dear Supplier,                                                                                                    |                                                                            |
| has invited you to register to become a supplier to MSD.                                                                                                    |                                                                            |
| MSD uses the Ariba Network to manage its sourcing, procurement and<br>purchasing processes, and as a portal to communicate with suppliers.<br>Repetitiong for the Ariba Network will another supple communication and   | 请检查您的电子邮件收件箱,查看注册成为 MSD 供应商                                                |
| Regulationing for the Palote reduces while ensure anique communication and<br>inclusion in these processes.                                                                                                    | 的邀请。点击邀请中的链接进入 Ariba 门户。电子邮件标                                              |
| Cleck Here to sign in to the Anba Network with your existing username and<br>password.                                                                                                    | 题应为"Invitation: Register to become a supplier wit<br>MSD(邀请:注册成为 MSD 供应商)" |
| Once you have logged in, please access and complete the Supplier<br>Registration Cuestionnaire issued by MSD. It is critical you correctly complete<br>this Questionnaire in order to be setup to do business with MSD. |                                                                            |
| Please note your company's SM ID: This is a unique identifier that may need to be referenced later in your onboarding process.                                                                                          |                                                                            |
| Thank you, and we look forward to doing business with you.                                                                                                    |                                                                            |

We found existing accounts based on the information in the invite. Please review.

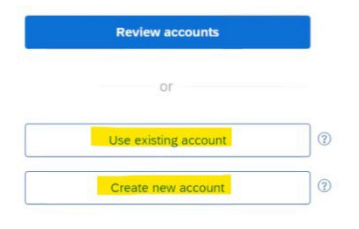

然后系统会提示您使用现有的 Ariba 凭证登录,或者创建 一个新的 Ariba 账户(如果您还没有账户)。

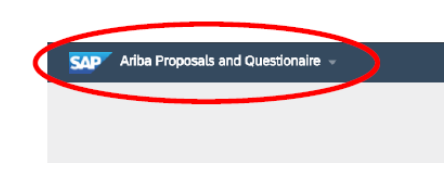

登录后,您将被引导至问卷部分。如果没有出现这种情况,请从屏幕左上角的 drop-down menu(下拉菜单)中选择 Ariba Proposals and Questionnaires(Ariba 提案和问卷)选项。

 Mark Proposal and Outsidentials •
 Bandrad Account
 Operation
 Descent

 Table and standard product
 •
 •
 •
 •
 •
 •
 •
 •
 •
 •
 •
 •
 •
 •
 •
 •
 •
 •
 •
 •
 •
 •
 •
 •
 •
 •
 •
 •
 •
 •
 •
 •
 •
 •
 •
 •
 •
 •
 •
 •
 •
 •
 •
 •
 •
 •
 •
 •
 •
 •
 •
 •
 •
 •
 •
 •
 •
 •
 •
 •
 •
 •
 •
 •
 •
 •
 •
 •
 •
 •
 •
 •
 •
 •
 •
 •
 •
 •
 •
 •
 •
 •
 •
 •
 •
 •
 •
 •
 •
 •
 •
 •
 •
 •
 •
 •

如果您的账户关联了多个买家,请确认您查看的是正确的 问卷。此买家的名字显示在屏幕的左上角。

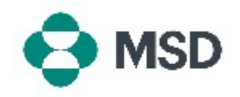

| Registration Questionnaires       Title     ID     End Time I       V     Status: Open (1)       Suppler registration questionnaire.     Doc1500396153     4/3/2021 10/29 AM | 在 Proposals and Questionnaires (提案和问卷)屏幕<br>中,向下滚动到 Registration Questionnaires (注册问<br>卷)部分,然后点击 Supplier Registration<br>Questionnaire (供应商注册问卷)链接。 |
|----------------------------------------------------------------------------------------------------|----------------------------------------------------------------------------------------------------|
| Console Doc244/18500-Supplier Regilization Destinancie                                                                                                    | 然后您将被引导至问卷。填写所有必填字段。请注意,<br>某些字段(例如银行信息)需要您上 <b>supporting</b><br>documentation(证明文件)。                                                                |
| Submit Entire Response                                                                                                    | 完成后点击问卷底部的 Submit Entire Response(提交<br>完整回复)按钮,并在出现提示时点击 OK(确定)以确<br>认提交。                                                                            |
| ✓ Submit this response?<br>Click OK to submit.<br>OK Cancel                                                                                                    | 如果您希望提交问卷,系统会再次提示您。如果您希望<br>提交回复,请点击 <b>OK (</b> 确定)按钮;如果您希望在提交<br>前进一步更正,请点击 <b>Cancel</b> (取消)按钮。                                                   |
|                                                                                                    | 屏幕上将显示确认提交的信息。                                                                                                    |
| You have submitted a response for this event. Thank you for participating.                                                                                                   | 然后 MSD 将对问卷进行审核,将予以批准或退回重新填<br>写(如果需要更正)。                                                                                                    |
|                                                                                                    | <b>请注意</b> :作为审核流程的一部分,MSD人员可能会联系<br>您以确认提交的详细信息。                                                                                                    |
|                                                                                                    | 如果您提交的问卷被拒绝或被退回要求提供更多详细信息,请查阅我们有关 <u>如何更正问卷</u> 的指南。                                                                                                  |